#### INSTRUCTIONS FOR USING THE INTERACTIVE MATERIAL OF THE SERIES GREEK FOR YOU A1

AREA 1: Digital Interactive version - SERIES: Greek for you

MATERIAL 1.1: Greek for you A1 - EN

(Textbook A1 & Workbook A1)

#### TEXTBOOK A1

Enter the NEOHEL e-shop from the website www.neohel.com and buy the interactive material **Greek for you A1**. After the purchase you are given a code that allows you to enter the platform and use the digital interactive material of the two volumes of level A1 (Greek for you A1 - Student book and Greek for you A1 - Exercise book). Once you enter the A1 level environment, on the left there is a menu where there are 2 options: Student Book & Work Book.

Click on the Student Book and proceed to the Unit, Step, Bi-Pages (e.g., Pages 42-43), and click on the page of the course you are interested in. On each such bi-page there are two types of signals: Headset next to the texts which have audio material and Pencil next to the exercises that work interactively. When you press the handset, you hear the audio file that accompanies each text. When you press the Pencil, the exercise you solve appears. After solving it, two questions appear. Do you want to see the answers? Yes, or no? You choose the one that suggests that the answers appear. The correct answers are displayed as well as the success rate, the score. If you want to delete or keep them, right-click on the trash can) and either delete them and do the exercise again if you made a lot of mistakes or keep them if your teacher has told you to send it to him for review. (Instructions for sending by e-mail and space for a Note are displayed).

If you want to send the exercise to your teacher, send it. In the Notes area below, you can write any text you are asked to write in the written production box and send it to your teacher's e-mail. In the two pages where there is the General vocabulary for each Step but also some Thematic vocabularies on a beige background, there is always the mark Pencil twice, because we turned the vocabularies into interactive ones. By clicking on the Pencil which is above the Greek words, only the Greek words are displayed with a space next to it, so that you can write the translation in the support language and test your knowledge. If you click on the Pencil located above the second column, the support language appears and you should write the words in Greek while checking the spelling. Then you choose to see the Answers and the full vocabularies are displayed, so you check your vocabulary knowledge. By deleting and repeating this exercise you gain complete knowledge of the vocabulary and spelling of words in Greek.

## > WORKBOOK A1

To use the interactive exercises in the Workbook, the same applies as for the Textbook on access, chapter selection and use: Headset.

Most of the exercises in the Workbook book have become interactive. The rest, both oral and written, must be done in printed material and especially the stress exercises for which the use of the book is recommended.

## ΟΔΗΓΙΕΣ ΓΙΑ ΤΗ ΧΡΗΣΗ ΤΟΥ ΔΙΑΔΡΑΣΤΙΚΟΥ ΥΛΙΚΟΥ ΤΗΣ ΣΕΙΡΑΣ ΕΛΛΗΝΙΚΑ ΓΙΑ ΣΑΣ Α1

ΠΕΡΙΒΑΛΛΟΝ 1: Διαδραστική έκδοση - ΣΕΙΡΑ: Ελληνικά για σας ΥΛΙΚΟ 1.1: Ελληνικά για σας Α1 - Αγγλικά (Βιβλίο του μαθητή Α1 και Τετράδιο ασκήσεων Α1)

## > ΒΙΒΛΙΟ ΤΟΥ ΜΑΘΗΤΗ Α1

Μετά την αγορά μπορείτε να χρησιμοποιήσετε το ψηφιακό διαδραστικό υλικό των δύο τόμων του επιπέδου Α1 (Ελληνικά για σας Α1- Βιβλίο του μαθητή Α1 και Τετράδιο ασκήσεων Α1).

Μόλις μπείτε στο περιβάλλον του επιπέδου Α1, αριστερά υπάρχει το μενού όπου υπάρχουν 2 επιλογές: Βιβλίο του μαθητή & Τετράδιο ασκήσεων.

Πατάτε στο Βιβλίο του μαθητή και προχωρείτε στην Ενότητα, Βήμα, Σελίδες ανά δύο (π.χ., Σελ.42 -43), και πατάτε τις σελίδες του μαθήματος που σας ενδιαφέρει. Στο κάθε τέτοιο δισέλιδο υπάρχουν δύο ειδών σήματα: Ακουστικό δίπλα στα κείμενα τα οποία έχουν ηχητικό υλικό και Μολυβάκι δίπλα στις ασκήσεις που λειτουργούν διαδραστικά. Όταν πατήσετε το Ακουστικό, ακούτε το ηχητικό αρχείο που συνοδεύει κάθε κείμενο. Όταν πατήσετε το Μολυβάκι, εμφανίζεται η άσκηση την οποία και λύνετε. Αφού τη λύσετε, εμφανίζονται δύο ερωτήσεις. Θέλετε να δείτε τις απαντήσεις ή όχι; Επιλέγετε αυτή που σας προτείνει να εμφανιστούν οι απαντήσεις. Εμφανίζονται οι σωστές απαντήσεις καθώς και το ποσοστό επιτυχίας, το σκορ. Αν θέλετε να τις σβήσετε ή να τις κρατήσετε, πατάτε επάνω δεξιά στο σήμα του σκουπιδοτενεκέ) και ή τις σβήνετε και ξανακάνετε την άσκηση για εμπέδωση αν κάνατε πολλά λάθη ή τις κρατάτε αν ο καθηγητής σας έχει πει να του την αποστείλετε για έλεγχο. (Εμφανίζονται Οδηγίες για αποστολή με e-mail και χώρος για κάποιο Σημείωμα). Αν θέλετε να αποστείλετε την άσκηση στον καθηγητή σας, την στέλνετε. Στο χώρο για Σημείωμα που υπάρχει πιο κάτω, μπορείτε να γράψετε οποιοδήποτε κείμενο σας ζητηθεί να συντάξετε στα πλαίσια παραγωγής γραπτού λόγου και να το στείλετε στο e-mail του καθηγητή σας.

Στα δισέλιδα στα οποία υπάρχει το Γενικό για κάθε Βήμα λεξιλόγιο αλλά και κάποια Θεματικά λεξιλόγια σε μπεζ φόντο, υπάρχει πάντα το σήμα **Μολυβάκι** δύο φορές, διότι μετατρέψαμε τα λεξιλόγια σε διαδραστικά. Πατώντας επάνω στο **Μολυβάκι** το οποίο βρίσκεται πάνω από τις ελληνικές λέξεις, εμφανίζονται μόνο οι ελληνικές λέξεις με κενό δίπλα ώστε να γράψετε τη μετάφραση στη γλώσσα στήριξης και να ελέγξετε τις γνώσεις σας. Αν πατήσετε στο **Μολυβάκι** που βρίσκεται επάνω από τη δεύτερη στήλη, εμφανίζεται η γλώσσα στήριξης και θα πρέπει να γράψετε τις λέξεις στα ελληνικά ελέγχοντας παράλληλα και την ορθογραφία. Στη συνέχεια επιλέγετε να δείτε τις **Απαντήσεις** και εμφανίζονται πλήρη τα λεξιλόγια, οπότε ελέγχετε τις λεξιλογικές σας γνώσεις. Σβήνοντας και επαναλαμβάνοντας αυτή την άσκηση αποκτάτε πλήρη γνώση του λεξιλογίου και της ορθογραφίας των λέξεων στα ελληνικά.

# ΤΕΤΡΑΔΙΟ ΑΣΚΗΣΕΩΝ Α1

Για να χρησιμοποιήσετε τις διαδραστικές ασκήσεις του Τετραδίου ασκήσεων ισχύουν όσα και για το Βιβλίο του μαθητή σχετικά με την πρόσβαση, την επιλογή του κεφαλαίου και τη χρήση των : **Ακουστικό Μολυβάκι** 

Από τις ασκήσεις του Τετραδίου έχουν γίνει διαδραστικές οι περισσότερες. Οι υπόλοιπες, προφορικές αλλά και γραπτές πρέπει να γίνουν στο έντυπο υλικό και ιδιαιτέρως οι ασκήσεις τονισμού για τις οποίες συνιστάται η χρήση του βιβλίου διότι είναι δύσχρηστες στο να γίνουν στον υπολογιστή.